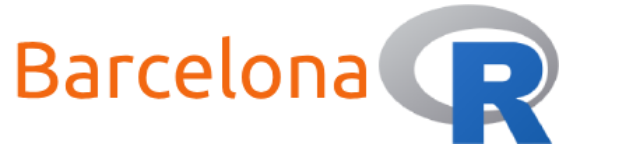

# Introduction to RStudio and Shiny servers

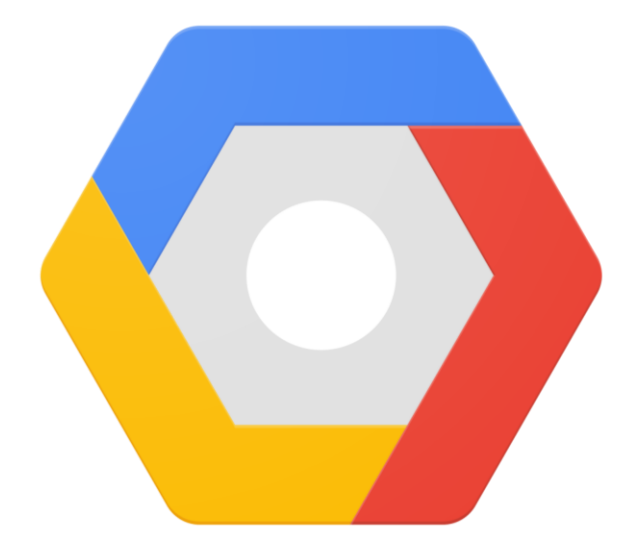

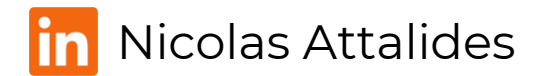

BarcelonaR - Workshop – 4<sup>th</sup> November 2020

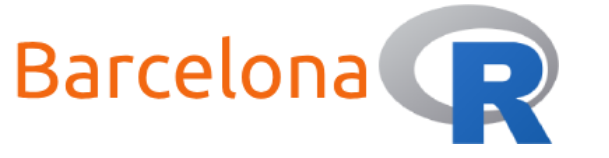

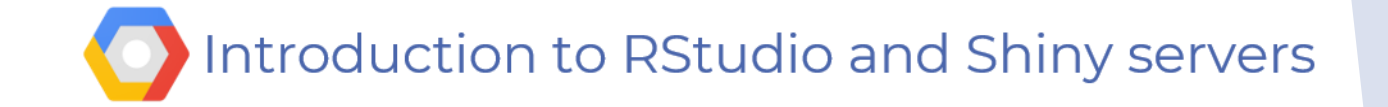

# Welcome to all R meetup groups!

- ▶ NOTTINGHAMR NOTTINGHAM R USERS GROUP
- ▶ WARWICK R USER GROUP (R PROGRAMMING LANGUAGE)
- BIRMINGHAM R USER GROUP (R PROGRAMMING LANGUAGE)
- ► RBELGIUM
- MÜNSTER (R USERS GROUP)
- BERLIN R USERS GROUP
- ► VIENNA<-R
- DATA SCIENCE STRASBOURG
- ► R LILLE
- ► ATHENSR

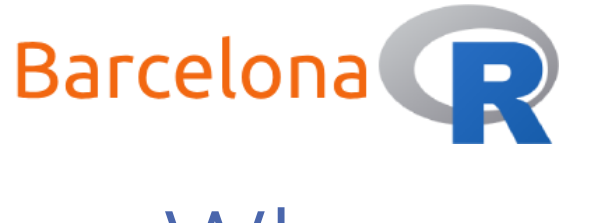

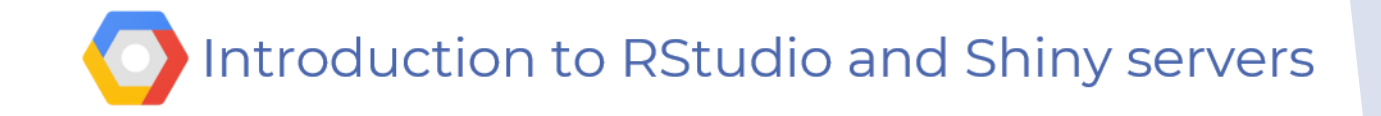

# Who am I?

- Name: Nicolas Attalides
- Coding in R since: 2005 (yes that's before RStudio!)
- Profession: Data Scientist consultant and trainer (5+ yrs.)
- **Education:** PhD in Statistical Science from UCL (2015)
- **R Status:** A never-ending evolving R dinosaur
- Hobbies: Tennis and coding (not at the same time)

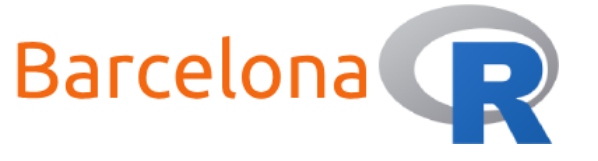

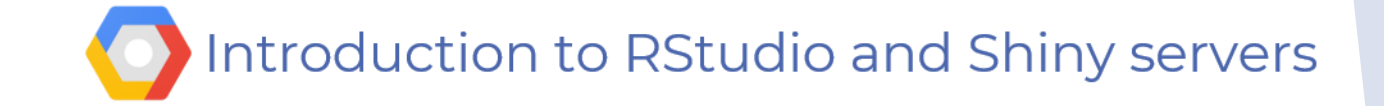

### Workshop Setup:

- Wi-Fi
- Network Name: N/A
- Password: N/A
- Requirements
   An active Gmail account
   Some patience

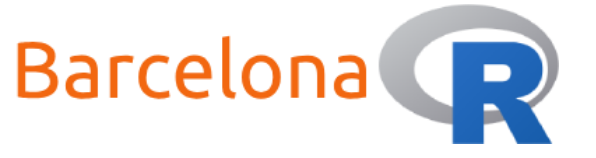

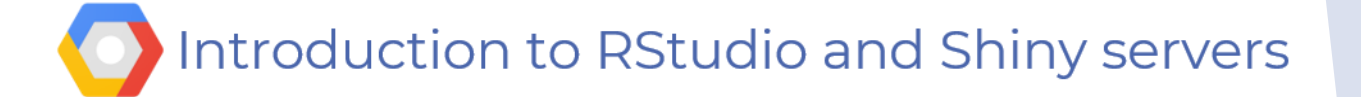

# What is Google Cloud Platform?

Google Cloud Platform – known as GCP 📀 - is a collection of cloud

computing services that use the resources available at Google. GCP offers

services via the cloud that access Google's physical hardware

infrastructure such as: computers, hard disk drives, solid state drives and

networking. This is a **fast** and **cost effective** alternative to having to build

and maintain your own physical infrastructure.

Other popular services:

- Microsoft Azure Cloud Computing Platform & Services
- Amazon Web Services (AWS)

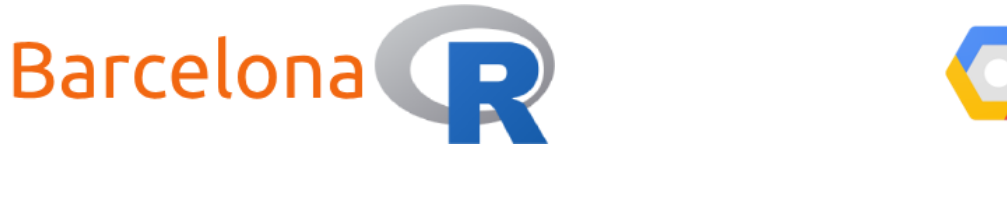

Introduction to RStudio and Shiny servers

# Topics

Workshop aim:

Learn how to setup RStudio and Shiny servers on GCP and host a shiny app online.

► Topics:

•

- Setup GCP Virtual Machine (VM) instance
- Setup RStudio server R Studio
- Setup Shiny server

Host a shiny app online

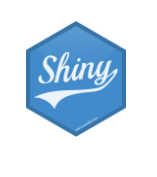

6

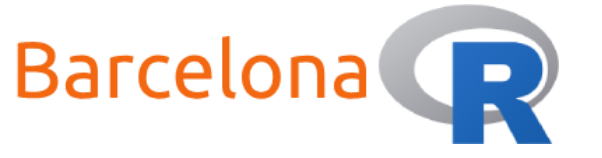

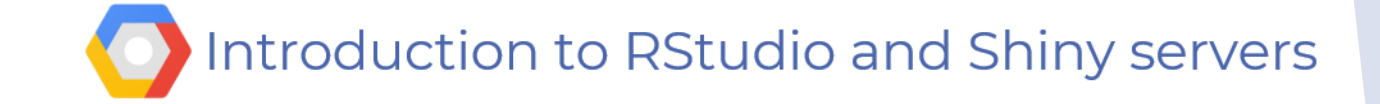

# Zoom etiquette

Use the buttons on the participants area to inform me how you are progressing with the workshop

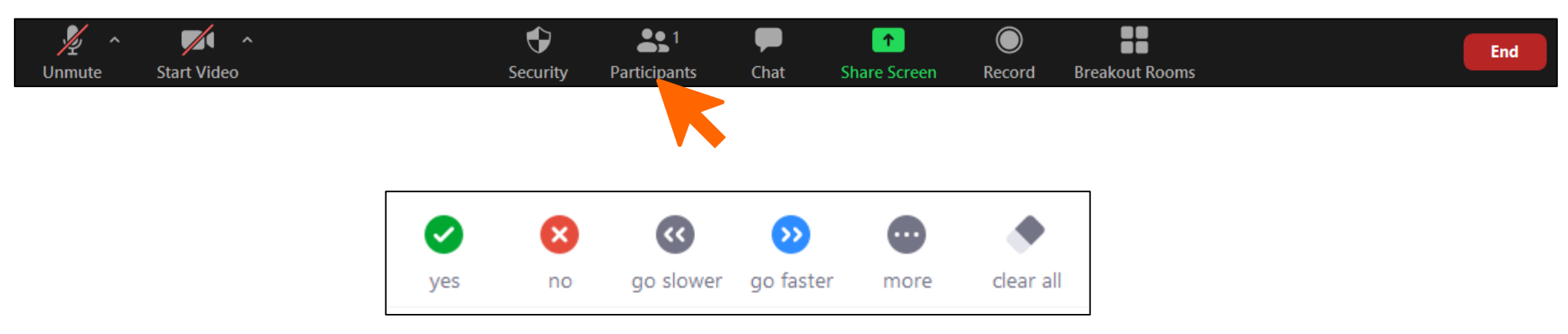

Use Solution to let me know you have completed the task or solution to let me know you need a bit more time (within "more").

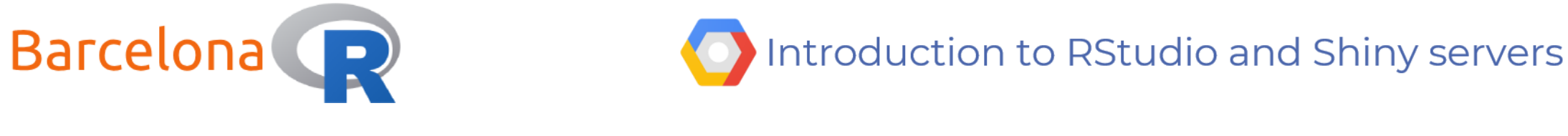

# Setup GCP VM instance (for free)

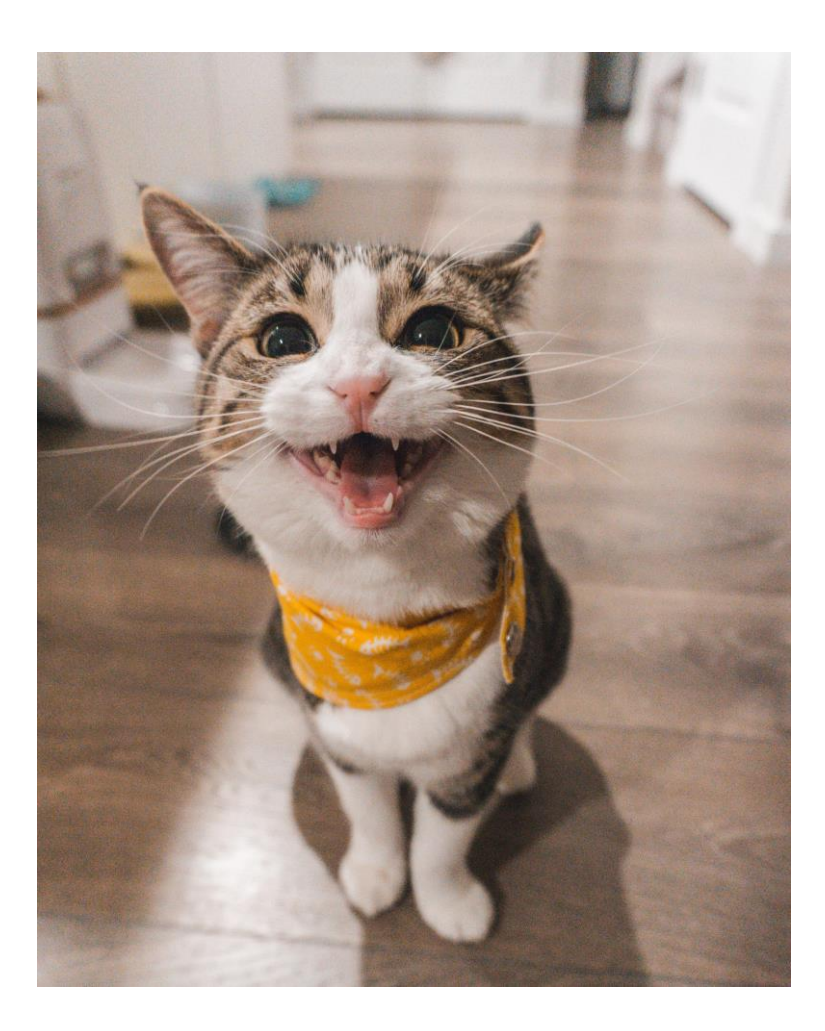

In order to access the Google Cloud Platform you will need to do the following:

Create a Gmail account (if you don't have one already 😱 )

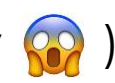

- 2. Visit <u>https://console.cloud.google.com/</u> (you might need to sign in)
- Deal with the boring stuff (Terms of Service) 3.
- 4. Get \$300 free trial (for 12 months) 👸

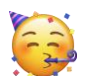

Get started! 5.

> You might need to provide your card details - don't worry you are able to close your billing account if you want.

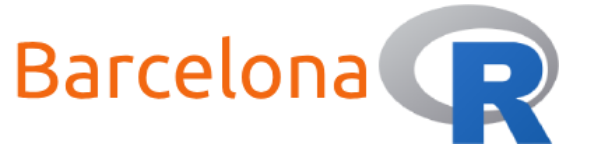

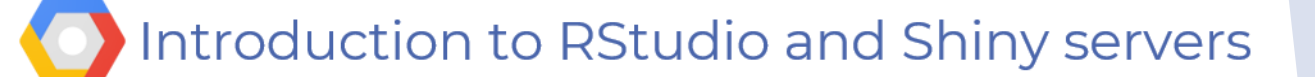

### Live Demo Part 1

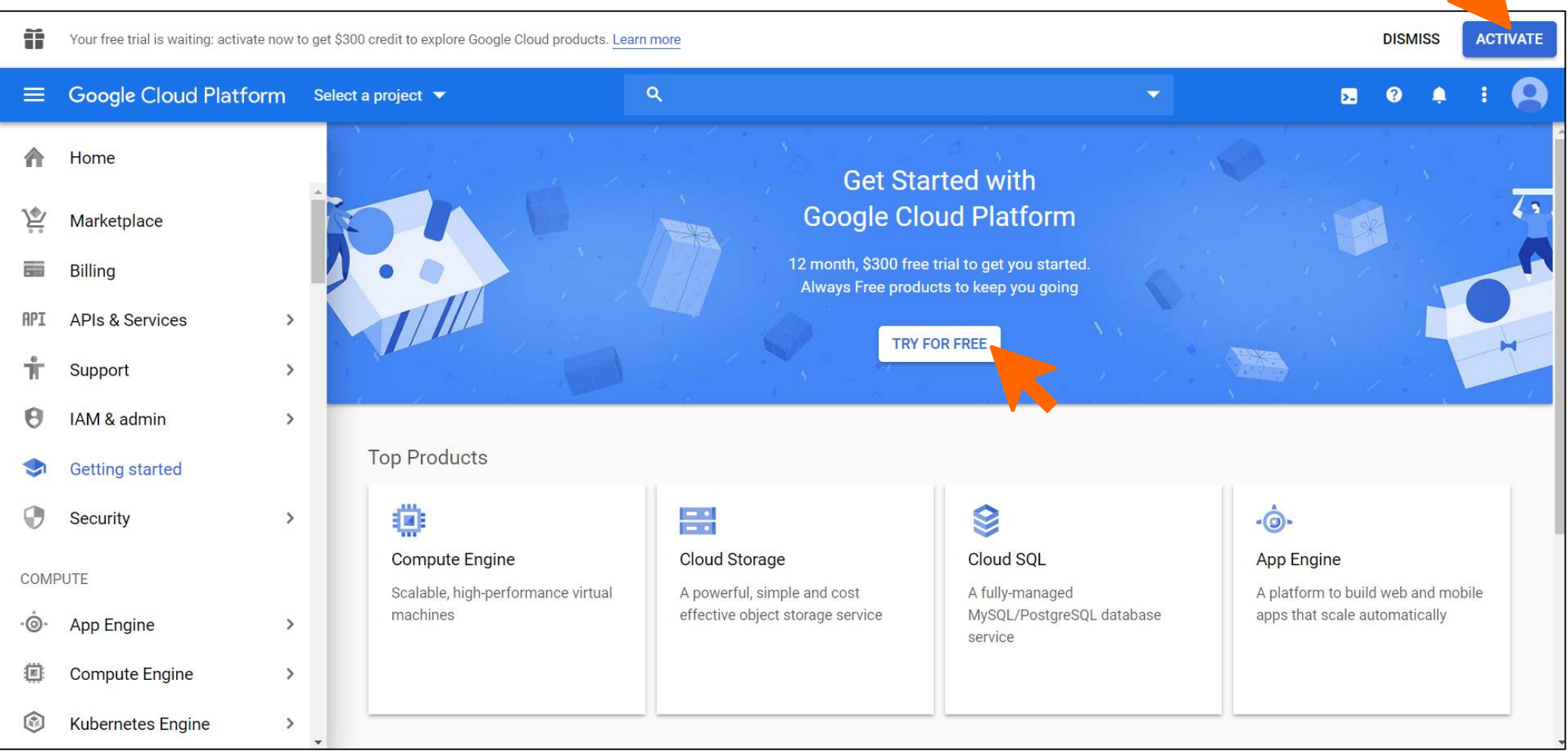

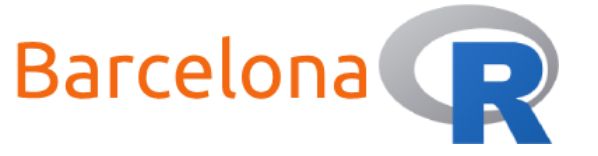

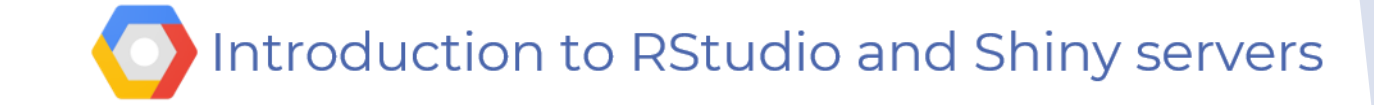

#### Try Google Cloud Platform for free

#### Step 1 of 2

#### Country

Spain

#### Terms of Service

I agree to the <u>Google Cloud Platform Terms of Service</u>, and the terms of service of <u>any applicable services and APIs</u>. I have also read and agree to the <u>Google Cloud Platform Free Trial Terms of Service</u>.

Required to continue

#### Email updates

I would like to receive periodic emails on news, product updates and special offers from Google Cloud and Google Cloud Partners.

#### CONTINUE

#### 1. Welcome to Google Cloud Platform

Get everything you need to build and run your apps, websites and services, including Firebase and the Google Maps API.

#### 2. Free \$300 credit for you

Sign up and get \$300 to spend on Google Cloud Platform over the next 12 months.

#### 3. We're always transparent

We ask you for your credit card to make sure you are not a robot. You won't be charged unless you manually upgrade to a paid account.

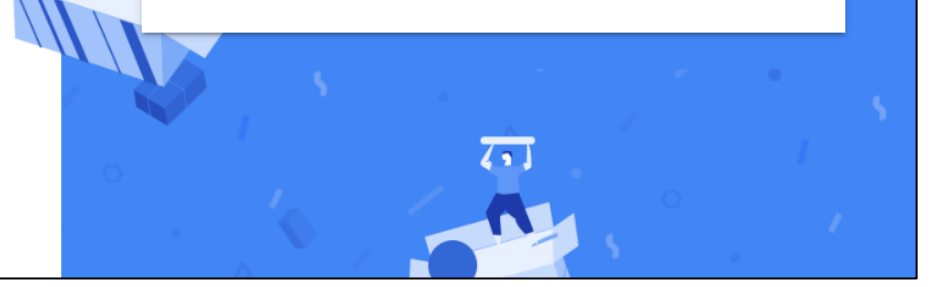

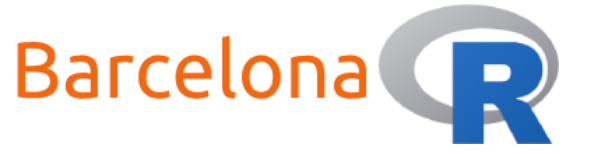

RECENT

Name

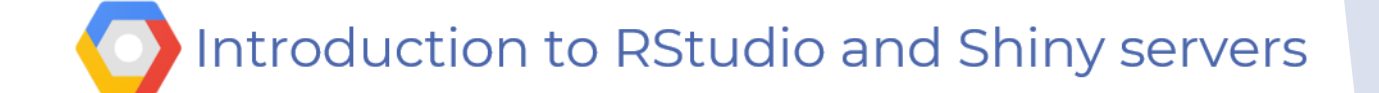

 $\overline{\phantom{a}}$ 

**>.** ? 🔶 :

0

#### Create a project

New Project Select a project NEW PROJECT Search projects and folders -You have 24 projects remaining in your quota. Request an increase or A delete projects. Learn more ALL MANAGE QUOTAS ID No organisation 0 Project name \* BarcelonaR Project ID: barcelonar. It cannot be changed later. EDIT Location \* No organisation BROWSE Parent organisation or folder CREATE CANCEL CANCEL OPEN

Q

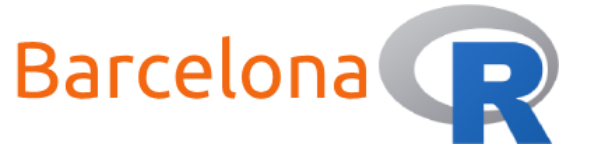

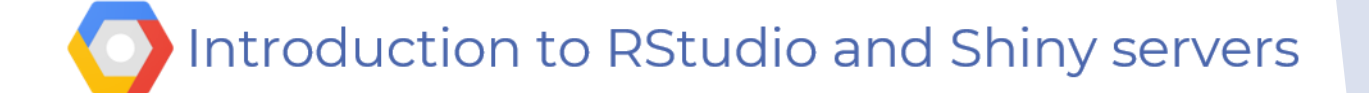

#### Create a VM instance

| DASHBOARD ACTIVITY                 |        |                                          | CL                                                                                                    |
|------------------------------------|--------|------------------------------------------|----------------------------------------------------------------------------------------------------|
| Project info                       | 0<br>0 | API APIs                                 | Google Cloud Platform status                                                                                                    |
| Project name<br>BarcelonaR         |        | Requests (requests/sec)                  | Google Kubernetes Engine incident #19012<br>We are investigating an issue with Google Kubernetes Engine                                           |
| Project ID<br>barcelonar           |        | No data is available for the selected ti | me frame.<br>0.8 where some nodes in recently upgraded clusters (see affect<br>versions) may be experiencing elevated numbers of kernel<br>panics |
| Project number<br>83761427300      |        |                                          | 0.6 Began at 2019-11-04 (11:46:04)<br>All times are US/Pacific                                                                                    |
| ADD PEOPLE TO THIS PROJECT         |        |                                          | 0.2 → Go to Cloud status dashboard                                                                                                    |
| ightarrow Go to project settings   |        | 11 PM 11:15 11:30                        | 0 11:45                                                                                                    |
|                                    |        |                                          | Billing                                                                                                    |
| Resources                          | *      | $\rightarrow$ Go to APIs overview        | Estimated charges GBP                                                                                                    |
| This project has no resources      |        |                                          |                                                                                                    |
|                                    |        |                                          | → View detailed charges                                                                                                    |
| Trace                              | *      |                                          |                                                                                                    |
| No trace data from the past 7 days |        |                                          | (i) Error Reporting                                                                                                    |

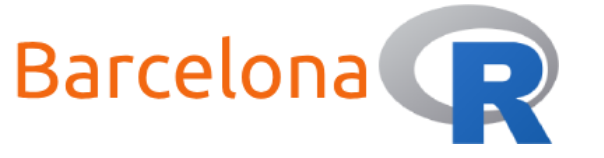

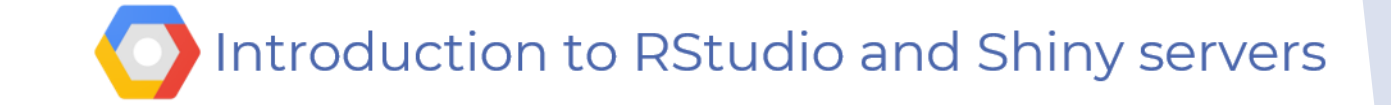

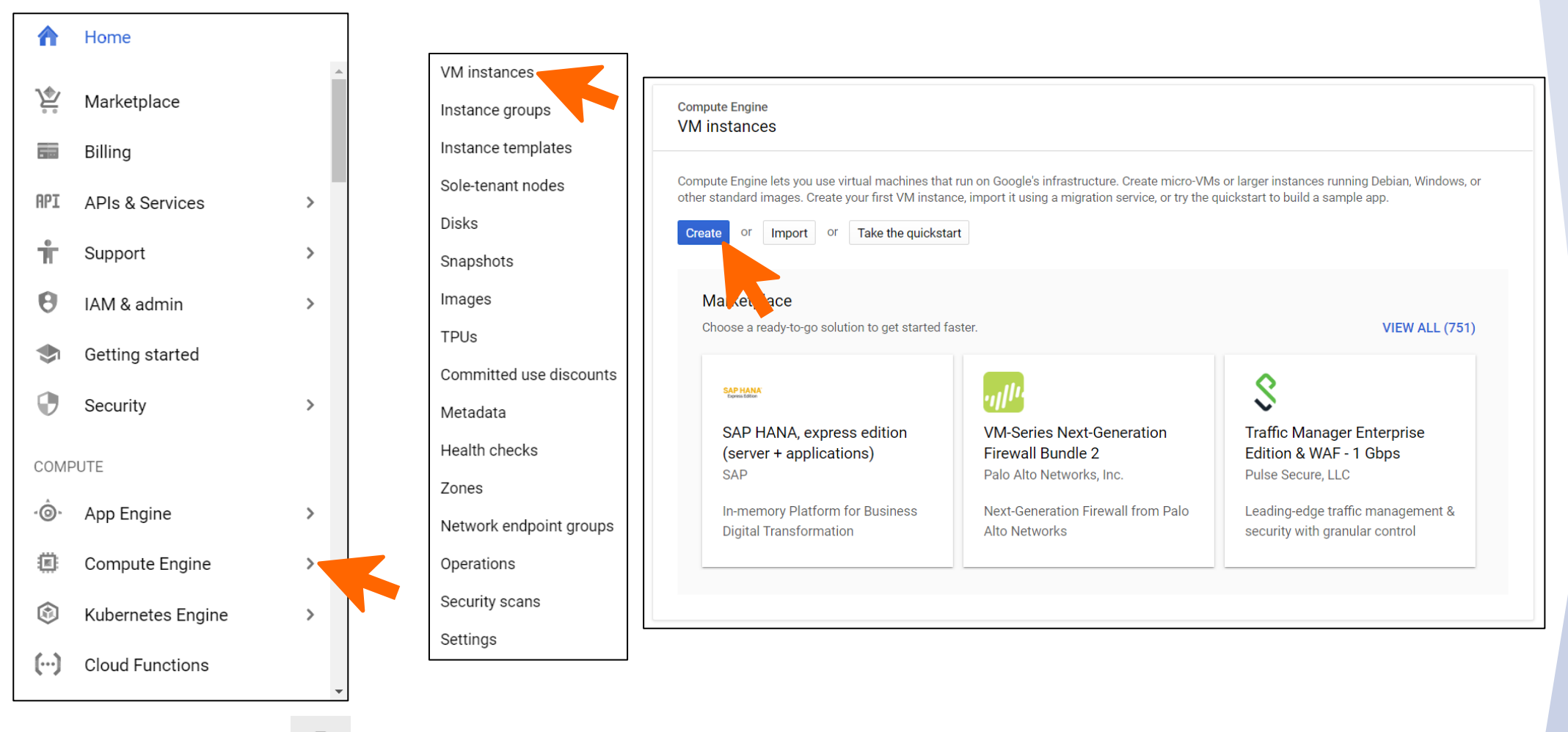

Use the pin functionality to pin the services you use most frequently!

13

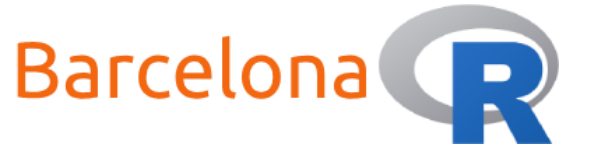

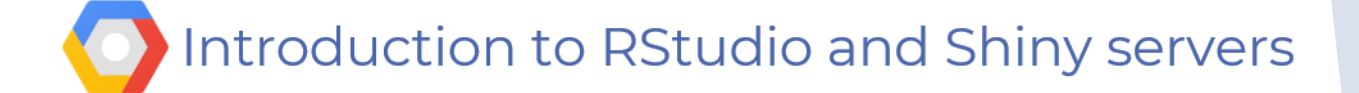

| Name  Name is permanent  rstudio-shiny-servers  Labels  (Optional)                                                                                                    | Name you VM instance<br>e.g. "rstudio-shiny-servers"                                                                                                    |
|----------------------------------------------------------------------------------------------------|----------------------------------------------------------------------------------------------------|
| Region ?     Zone ?       Region is permanent     Zone is permanent       us-central1 (lowa)     us-central1-a                                                                             | You can select a different region/zone<br>to specify the location the resource is<br>used and where the data is stored.                                                     |
| Machine configuration         Machine family         General-purpose       Compute-optimized         Machine types for common workloads, optimized for cost and flexibility         Series | Select the VM machine type<br>e.g. "e2-medium" is OK                                                                                                    |
| E2<br>CPU platform selection based on availability<br>Machine type<br>e2-medium (2 vCPU 4 GB memory)                                                                                       | The "stronger" the machine type (more<br>CPUs and/or more memory) the more<br>expensive it is to run!                                                                       |
| vCPU Memory GPUs<br>1 shared core 4 GB -                                                                                                    | <ul> <li>\$24.86 monthly estimate</li> <li>That's about \$0.034 hourly</li> <li>Pay for what you use: No upfront costs and per second billing</li> <li>✓ Details</li> </ul> |

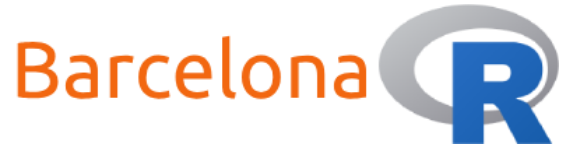

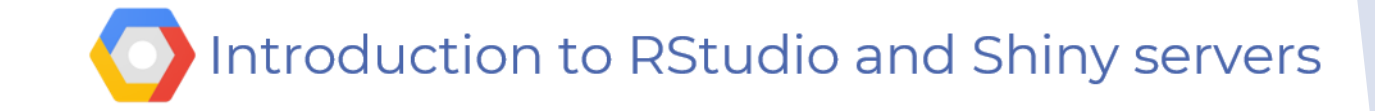

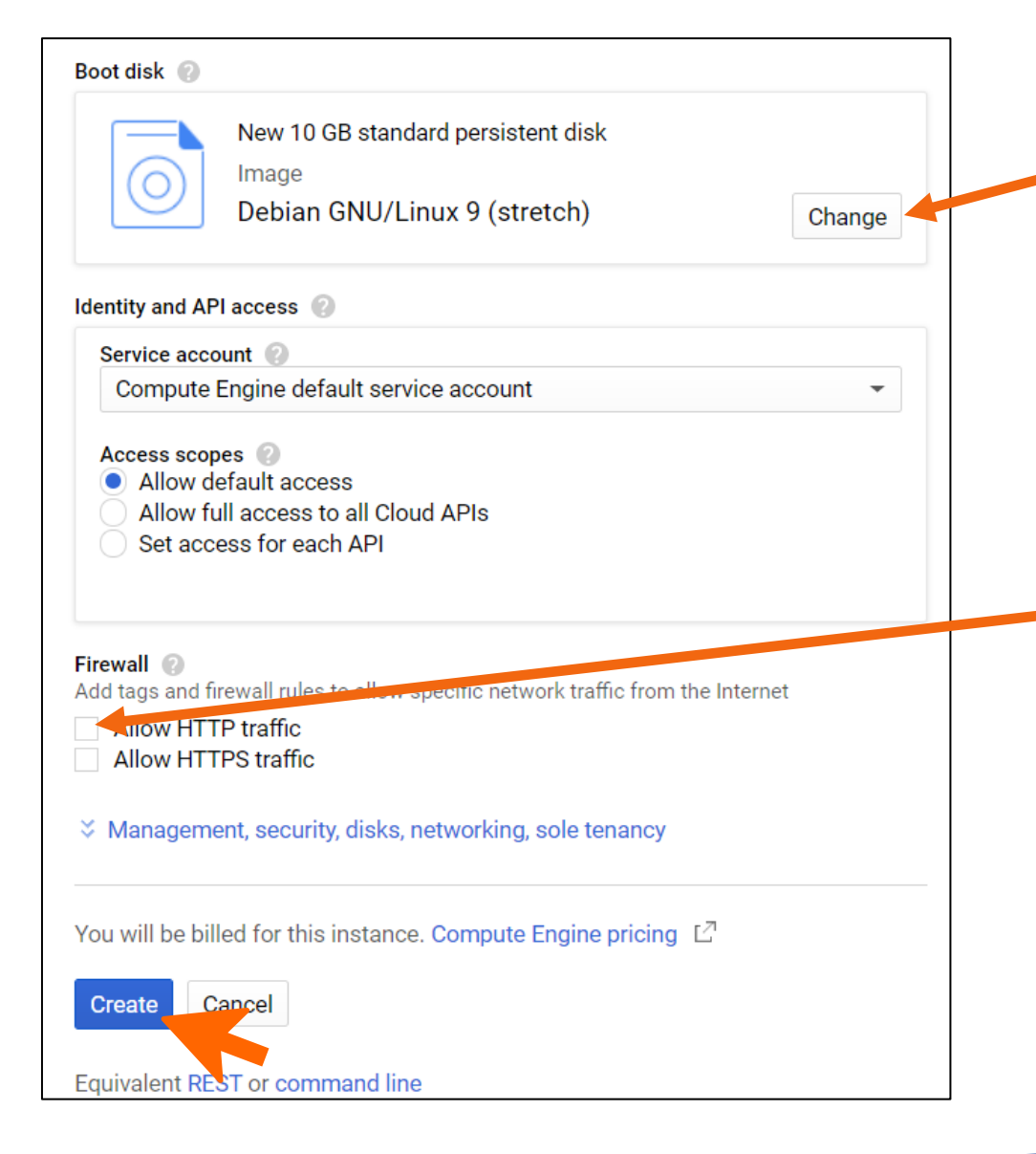

Select the OS image. We will use "Ubuntu 16.04 LTS"

Other OS images may also work but you would need to adjust the installation procedure.

Check the "Allow HTTP traffic" box to allow incoming traffic.

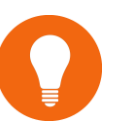

We will later setup specific Firewall rules to allow incoming traffic to RStudio and Shiny servers

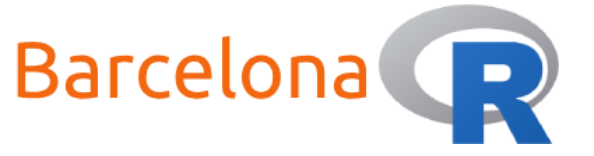

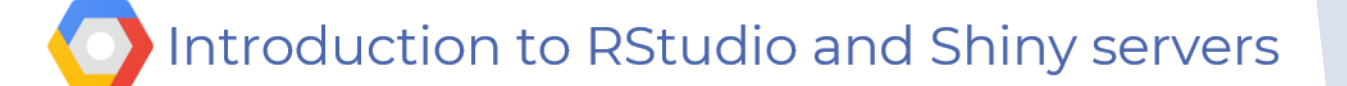

### VM instance is running!

| Name ^                  | Zone          | Recommendation | In use by | Internal IP       | External IP              | Connect           |     |
|-------------------------|---------------|----------------|-----------|-------------------|--------------------------|-------------------|-----|
| ✓ rstudio-shiny-servers | us-central1-a |                |           | 10.128.0.2 (nic0) | 34.67.35.39 🖄            | SSH 🗸             | :   |
|                         |               |                |           | Make<br>it will   | a note of t<br>be import | his IP ac<br>ant! | ddr |

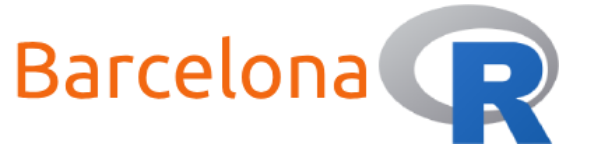

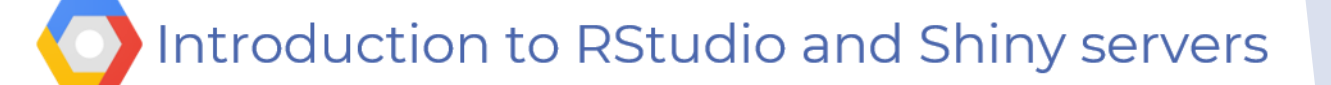

# Create a firewall rule – Go to VPC network

| 11                | VPC network           | Fire                                                 | ewall                                                    | + CREATE F       | IREWALL RULE       | C REFRESH           | CONFIGURE LO                       | gs 🍵 d | DELETE   |           |
|-------------------|-----------------------|------------------------------------------------------|----------------------------------------------------------|------------------|--------------------|---------------------|------------------------------------|--------|----------|-----------|
| 8                 | VPC networks          | Firev                                                | vall rules contro                                        | ol incoming or o | utgoing traffic to | n instance. By defa | ault, incoming                     |        |          |           |
| Ľ                 | External IP addresses | traffi                                               | traffic from outside your network is blocked. Learn more |                  |                    |                     |                                    |        |          |           |
| 88                | Firewall              | Note: App Engine firewalls are managed <u>here</u> . |                                                          |                  |                    |                     |                                    |        |          |           |
| ×                 | Routes                | Ξ                                                    | Filter table                                             |                  |                    |                     |                                    |        |          |           |
| ٩                 |                       |                                                      | Name                                                     | Туре             | Targets            | Filters             | Protocols / ports                  | Action | Priority | Network 🕇 |
| ę,                | VPC network peering   |                                                      | default-<br>allow-http                                   | Ingress          | http-server        | IP ranges: 0.(      | tcp:80                             | Allow  | 1000     | default   |
| ×                 | Shared VPC            | _                                                    | anow-map                                                 |                  |                    | 15                  |                                    |        | (550)    |           |
| $\Leftrightarrow$ | Serverless VPC access |                                                      | default-<br>allow-<br>icmp                               | Ingress          | Αρριγ το απ        | IP ranges: U.(      | icmp                               | Allow  | 65534    | default   |
|                   | Packet mirroring      |                                                      | default-<br>allow-<br>internal                           | Ingress          | Apply to all       | IP ranges: 10       | tcp:0-65535<br>udp:0-65535<br>icmp | Allow  | 65534    | default   |

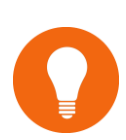

Configuring firewall rules to allow access via ports 8787 and 3838 means that you and others can access RStudio and Shiny servers from a web browser such as Chrome

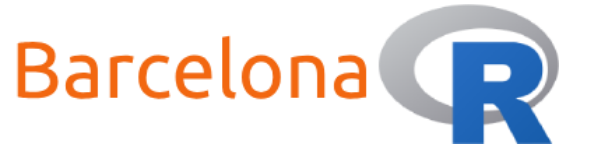

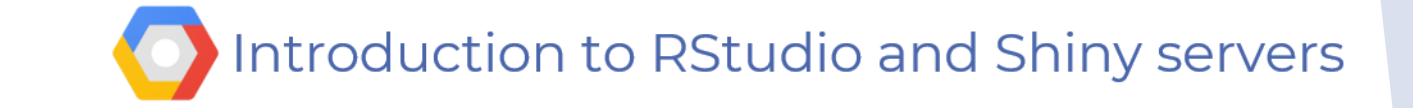

| "rstudio" | ← Create a firewall rule                                                                                                    | Targets  Specified service account                                                                                                    |                |
|-----------|----------------------------------------------------------------------------------------------------|----------------------------------------------------------------------------------------------------|----------------|
|           | Firewall rules control incoming or outgoing traffic to an instance. By default, incoming traffic from outside your network is blocked. Learn more Nam @ Lowercase, no spaces | Service account scope<br>In this project<br>In another project<br>Target service account<br>No service account                                             |                |
|           | Description (Optional)                                                                                                    | Source filter ② IP ranges                                                                                                    |                |
|           | Logs<br>Turning on firewall logs can generate a large number of logs which can increase costs in<br>Stackdriver. Learn more<br>On<br>Off                                     | Source IP ranges ②<br>0.0.0.0/0 ③<br>Second source filter ③<br>None                                                                                        |                |
|           | Network 📀<br>default                                                                                                    | Protocols and ports  Allow all  Specified protocols and ports                                                                                              | RStudio server |
|           | Priority ② Priority can be 0 - 65535 Check priority of other firewall rules                                                                                                  | ✓ tcp:         8787                                                                                                    |                |
|           | Direction of traffic @  Ingress Egress Action on match @  Allow Deny                                                                                                    | <ul> <li>dup. all</li> <li>Other protocols</li> <li>protocols, comma separated, e.g. ah, sctp</li> <li>&gt; Disable rule</li> <li>Create Cancel</li> </ul> |                |
|           |                                                                                                    |                                                                                                    |                |

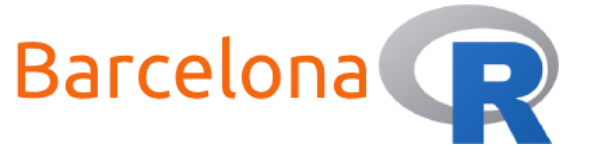

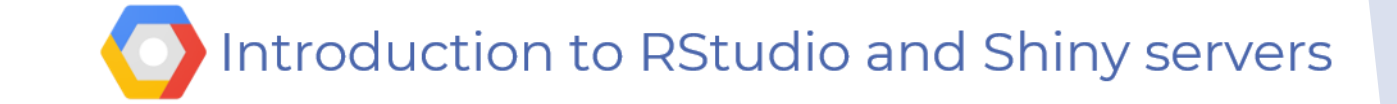

| rules control incoming or outgoing traffic to an instance. By default,<br>ng traffic from outside your network is blocked. Learn more<br>ase, no spaces<br>ion (Optional)  | Specified service account  Service account scope  In this project In another project  Target service account No service account  Source filter  IP ranges | •                                                                                                    |
|----------------------------------------------------------------------------------------------------|----------------------------------------------------------------------------------------------------|----------------------------------------------------------------------------------------------------|
| rules control incoming or outgoing traffic to an instance. By default,<br>ng traffic from outside your network is blocked. Learn more<br>case, no spaces<br>ion (Optional) | Service account scope<br>In this project<br>In another project<br>Target service account<br>No service account<br>Source filter<br>IP ranges              | •                                                                                                    |
| ion (Optional)                                                                                                    | No service account Source filter  IP ranges                                                                                                    | •                                                                                                    |
| ion (Optional)                                                                                                    | Source filter 📀                                                                                                    |                                                                                                    |
|                                                                                                    | IP ranges                                                                                                    |                                                                                                    |
|                                                                                                    |                                                                                                    | •                                                                                                    |
| on firewall logs can generate a large number of logs which can increase costs in<br>ver. Learn more                                                                        | Source IP ranges<br>0.0.0.0/0<br>Second source filter<br>None  Protocols and ports<br>Allow all<br>Specified protocols and ports<br>Yet p: 3838           | -or Shiny server                                                                                                    |
|                                                                                                    | udp: all                                                                                                    |                                                                                                    |
| n of traffic @<br>ess<br>ess<br>n match @<br>w                                                                                                    | <ul> <li>Other protocols</li> <li>protocols, comma separated, e.g. ah, sctp</li> <li>&gt; Disable rule</li> </ul>                                         |                                                                                                    |
| t<br>ess<br>n<br>y                                                                                                    | <pre>#r. Learn more</pre>                                                                                                    | r. Learn more  Second source filter   None  Protocols and ports  Allow all  Specified protocols and ports  Allow all  Specified protocols and ports  Allow all  Create Create Create Cancel |

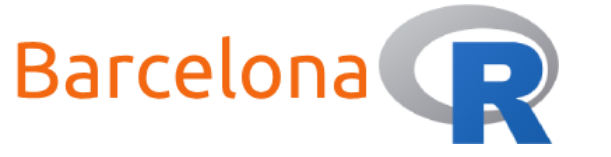

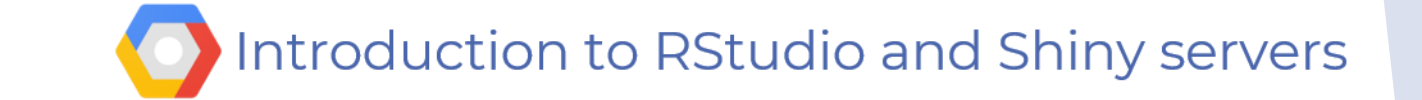

Filter resources

Columns 🔻

0

|  | Name                   | Туре    | Targets      | Filters                 | Protocols / ports                  | Action | Priority | Network $\land$ |
|--|------------------------|---------|--------------|-------------------------|------------------------------------|--------|----------|-----------------|
|  | default-allow-http     | Ingress | http-server  | IP ranges: 0.0.0.0/0    | tcp:80                             | Allow  | 1000     | default         |
|  | rstudio                | Ingress | Apply to all | IP ranges: 0.0.0.0/0    | tcp:8787                           | Allow  | 1000     | default         |
|  | shiny                  | Ingress | Apply to all | IP ranges: 0.0.0.0/0    | tcp:3838                           | Allow  | 1000     | default         |
|  | default-allow-icmp     | Ingress | Apply to all | IP ranges: 0.0.0.0/0    | icmp                               | Allow  | 65534    | default         |
|  | default-allow-internal | Ingress | Apply to all | IP ranges: 10.128.0.0/9 | tcp:0-65535<br>udp:0-65535<br>icmp | Allow  | 65534    | default         |
|  | default-allow-rdp      | Ingress | Apply to all | IP ranges: 0.0.0.0/0    | tcp:3389                           | Allow  | 65534    | default         |
|  | default-allow-ssh      | Ingress | Apply to all | IP ranges: 0.0.0.0/0    | tcp:22                             | Allow  | 65534    | default         |

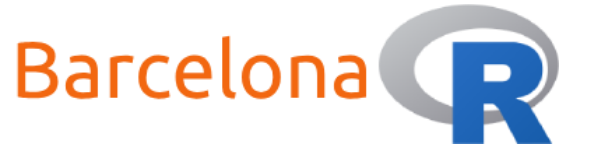

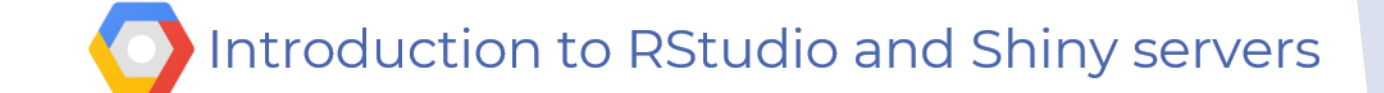

### Setup RStudio server

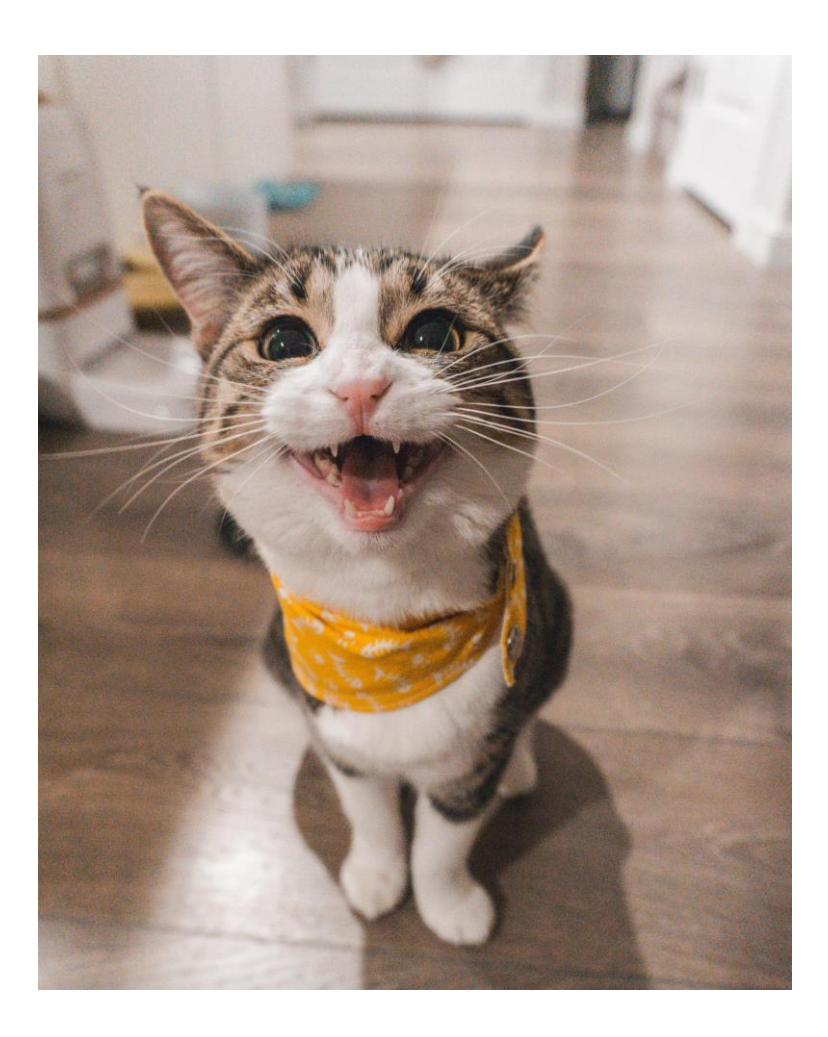

In order to setup RStudio server you will need to do the following:

- Connect to your VM instance (via Secure Shell - SSH)
- 2. Update and Upgrade stuff
- 3. Install 💽
- 4. Install R packages
- Install **R** Studio server 5.
- Create a user 6.
- 7. Access RStudio server! 👸

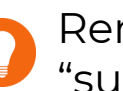

Remember you need to run commands as the "superuser" = sudo

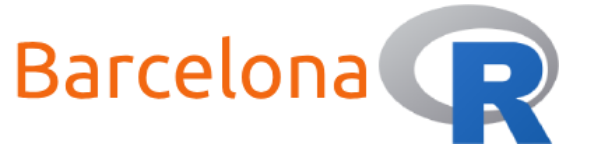

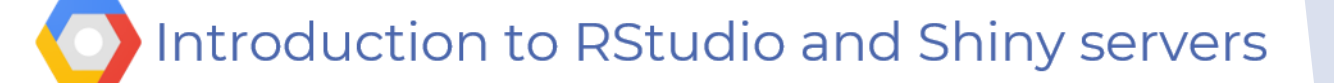

#### Live Demo Part 2 – Connect to VM

| Filter VM instances                                                                                                    |                                                                                                    |                                                                                                    |                                                  |                                         |               |         |
|----------------------------------------------------------------------------------------------------|----------------------------------------------------------------------------------------------------|----------------------------------------------------------------------------------------------------|--------------------------------------------------|-----------------------------------------|---------------|---------|
| Name A                                                                                                    | Zone                                                                                                    | Recommendation                                                                                                    | In use by                                        | Internal IP                             | External IP   | Connect |
| studio-shiny-servers                                                                                                    | us-central1-a                                                                                                    |                                                                                                    |                                                  | 10.128.0.2 (nic0)                       | 34.67.35.39 🖒 | SSH 🗸 🚦 |
| Support: https://www.support: https://www.support: https://www.support.com/kases.com/kases.co | <pre>jects/barcelonar/zones/us<br/>//landscape.canonical<br/>//ubuntu.com/advantag<br/>ww fully integrated in<br/>Grazy out of K8s Kata<br/>cubernetes/docs/releas<br/>d.<br/>bodates.<br/>end ***<br/>the Ubuntu system a<br/>rms for each program<br/>(share/doc/*/copyright<br/>rely NO WARRANTY, to the<br/>cervers:~\$</pre> | data_islet@rstudio-shiny-s<br>-central1-a/instances/rstudio-shiny-s<br>1.com<br>ge<br>a Charmed Kubernetes 1.16!<br>Kluster Konstruction.<br>se-notes<br>are free software;<br>are described in the<br><br>the extent permitted by | -servers: ~ - Google C<br>ervers?authuser=0&hl=( | nrome<br>en_US&projectNumber=837614273( | 00            | ★       |

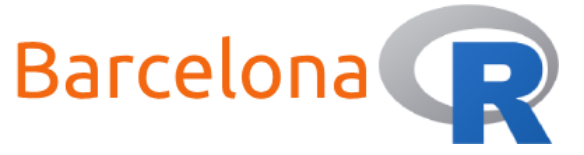

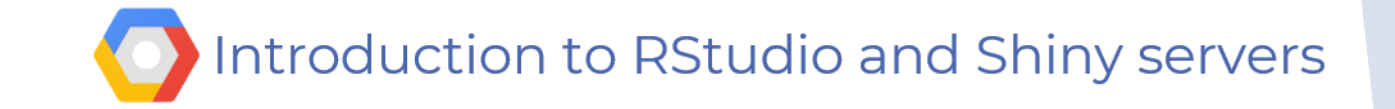

# Update / Upgrade

data\_islet@rstudio-shiny-servers:~\$ sudo apt-get update
...
data\_islet@rstudio-shiny-servers:~\$ sudo apt-get upgrade

```
Do you want to continue? [Y/n] Y
```

data\_islet@rstudio-shiny-servers:~\$ sudo apt-key adv --keyserver keyserver.ubuntu.com --recv-keys
E298A3A825C0D65DFD57CBB651716619E084DAB9

•••

. . .

data\_islet@rstudio-shiny-servers:~\$ sudo echo "deb https://cloud.r-project.org/bin/linux/ubuntu
xenial-cran35/" | sudo tee -a /etc/apt/sources.list
...

data\_islet@rstudio-shiny-servers:~\$ sudo apt-get update

You might need: sudo apt-get install dirmngr

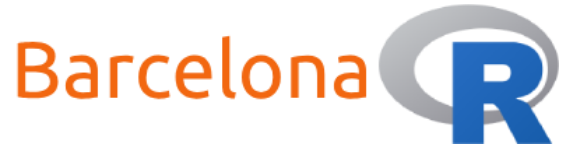

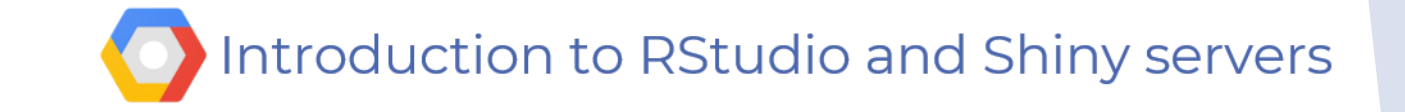

# Install R / Install packages

```
data_islet@rstudio-shiny-servers:~$ sudo apt-get install r-base r-base-dev
. . .
Do you want to continue? [Y/n] Y
data_islet@rstudio-shiny-servers:~$ sudo apt-get install libcurl4-openssl-dev libssl-dev libxml2-
dev
Do you want to continue? [Y/n] Y
. . .
data_islet@rstudio-shiny-servers:~$ sudo R
. . .
data_islet@rstudio-shiny-servers:~$ install.packages(c('shiny', 'rmarkdown'), Ncpus = 2)
. . .
q("no")
                              Time for a break and let it run!
```

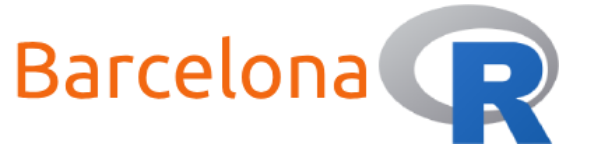

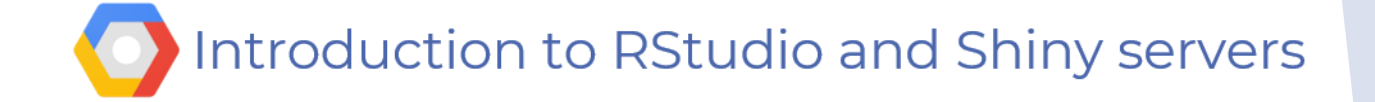

### Install RStudio server & add a user

```
data_islet@rstudio-shiny-servers:~$ sudo gpg --keyserver keys.gnupg.net --recv-keys
3F32EE77E331692F
. . .
data_islet@rstudio-shiny-servers:~$ sudo apt-get install gdebi-core
. . .
data_islet@rstudio-shiny-servers:~$ wget wget
https://download2.rstudio.org/server/xenial/amd64/rstudio-server-1.3.1093-amd64.deb
. . .
data_islet@rstudio-shiny-servers:~$ sudo gdebi rstudio-server-1.3.1093-amd64.deb
. . .
Do you want to install the software package? [y/N]: Y
. . .
data_islet@rstudio-shiny-servers:~$ sudo adduser <username>
Enter new UNIX password:
Retype new UNIX password:
Is the information correct? [Y/n] Y
```

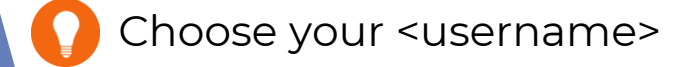

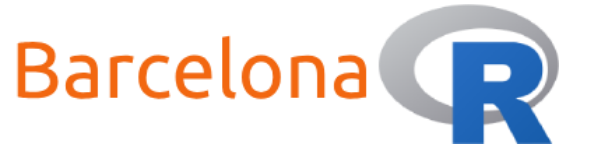

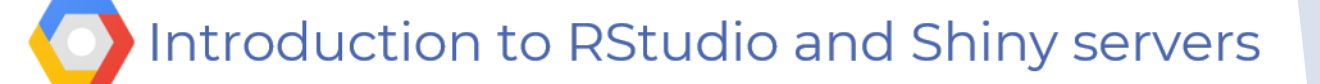

### RStudio server is running!

In a web browser navigate to the following address: http://<External IP>:8787

| Where <external ip=""> is found</external> | Filter VM instances  |               |                |           |                   |               | Colum   | nns 🔻 |
|--------------------------------------------|----------------------|---------------|----------------|-----------|-------------------|---------------|---------|-------|
| •••                                        | Name ^               | Zone          | Recommendation | In use by | Internal IP       | External IP   | Connect |       |
|                                            | Studio-shiny-servers | us-central1-a |                |           | 10.128.0.2 (nic0) | 34.67.35.39 🗠 | SSH 🗸   | :     |
|                                            |                      |               |                |           |                   |               |         |       |
| R Studio                                   |                      |               |                |           |                   |               |         |       |
|                                            |                      |               |                |           |                   |               |         |       |
|                                            |                      |               |                |           |                   |               |         |       |
|                                            | Sign in t            | to RStudio    |                |           |                   |               |         |       |
|                                            | Username:            |               |                |           |                   |               |         |       |
|                                            | Password:            |               |                |           |                   |               |         |       |
|                                            |                      |               |                |           |                   |               |         |       |
|                                            | Stay signed in       |               |                |           |                   |               |         |       |
|                                            | Si                   | gn In         |                |           |                   |               |         |       |
|                                            |                      |               |                |           |                   |               |         |       |
|                                            |                      |               |                |           |                   |               |         |       |

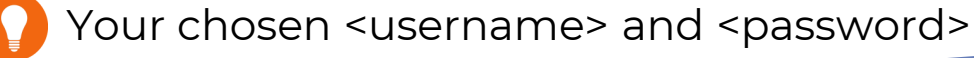

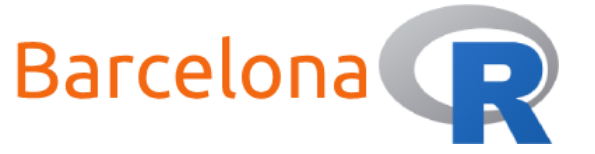

#### Introduction to RStudio and Shiny servers

### RStudio server is running!

| File Edit Code View Plots Session Build Debug Profile Tools Help                                                                                                    |                                              | nattalides 🕞 🤘 🎱    |
|----------------------------------------------------------------------------------------------------|----------------------------------------------|---------------------|
| 🕙 🔍 📲 🖓 🧁 📲 📄 📄 🌈 Co to file/function 🛛 🗟 🖬 Addins 🗸                                                                                                    |                                              | 🔋 Project: (None) 🗕 |
| Console Terminal × Jobs ×                                                                                                    | Environment History Connections              |                     |
| ~/ &                                                                                                    | 💣 📊 🐨 Import Dataset 🗸 🔏                     | ≣ List • 🛛 🕲 •      |
| <pre>R version 3.6.1 (2019-07-05) "Action of the Toes"<br/>Copyright (C) 2019 The R Foundation for Statistical Computing<br/>Platform: x86_64-pc-linux-gnu (64-bit)<br/>R is free software and comes with ABSOLUTELY NO WARRANTY.<br/>You are welcome to redistribute it under certain conditions.<br/>Type 'license()' or 'licence()' for distribution details.<br/>Natural language support but running in an English locale<br/>R is a collaborative project with many contributors.<br/>Type 'contributors()' for more information and<br/>'citation()' on how to cite R or R packages in publications.<br/>Type 'demo()' for some demos, 'help()' for on-line help, or<br/>'help.start()' for an HTML browser interface to help.<br/>Type 'q()' to quit R.<br/>&gt; ]</pre> | Clobal Environment -<br>Environment is empty | Size Modified       |

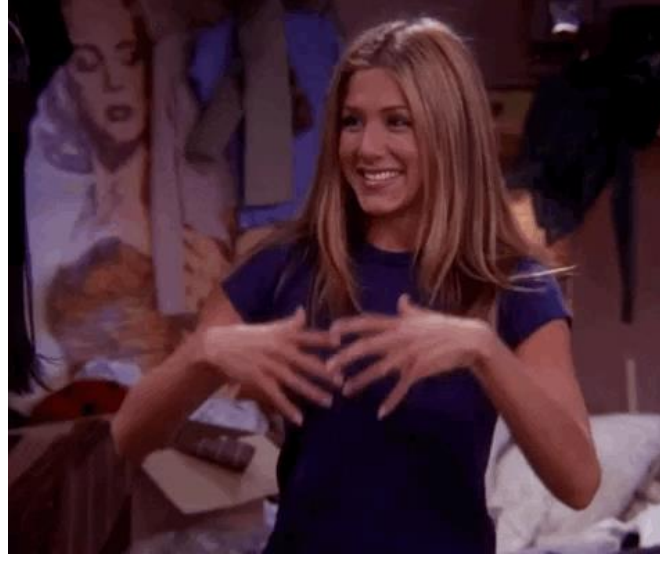

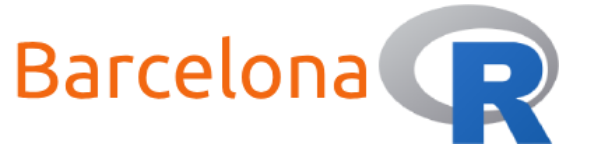

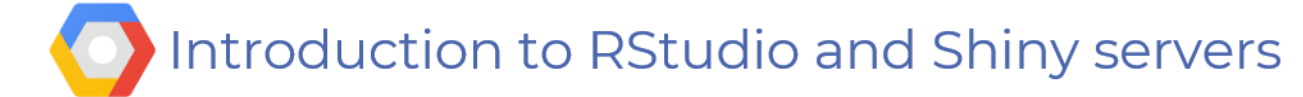

### Setup Shiny server

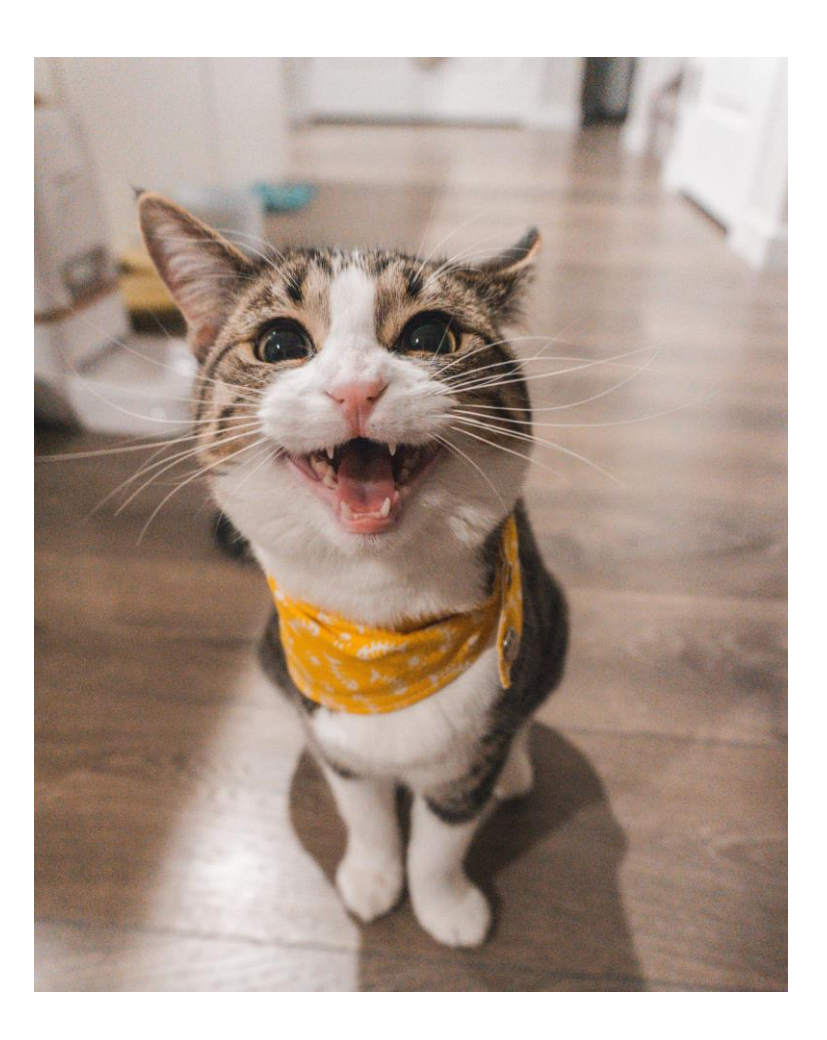

In order to setup Shiny server you will need to do the following:

- 1. Connect to your VM instance (via SSH)
- 2. Install Shirly server
- 3. Check shiny server status

4. Success! 🥁

Remember you need to run commands as the "superuser"

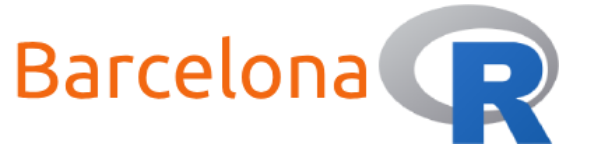

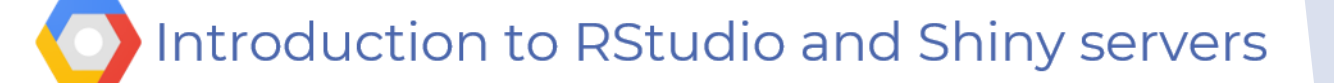

#### Live Demo Part 3 – Connect to VM

| Filter VM instances                                                                                                    |                                                                                                    |                                                          |                        |                               |                |         | - |
|----------------------------------------------------------------------------------------------------|----------------------------------------------------------------------------------------------------|----------------------------------------------------------|------------------------|-------------------------------|----------------|---------|---|
| Name 🛆                                                                                                    | Zone                                                                                                    | Recommendation                                           | In use by              | Internal IP                   | External IP    | Connect |   |
| Signal Studio-shiny-servers                                                                                                    | us-central1-a                                                                                                    |                                                          |                        | 10.128.0.2 (nic0)             | 34.67.35.39 [2 | SSH 🗸   | : |
| <ul> <li>ssh.cloud.google.com/proje</li> <li>* Management: https:/</li> <li>* Support: https://</li> <li>* Kata Containers are now<br/>Yes, charms take the Kr</li> <li>https://ubuntu.com/ku</li> <li>8 packages can be updated.</li> <li>0 updates are security upd</li> </ul> | ects/barcelonar/zones/us-c<br>//landscape.canonical.<br>//ubuntu.com/advantage<br>/ fully integrated in<br>cazy out of K8s Kata K<br>ubernetes/docs/release | com<br>Charmed Kubernetes 1.16!<br>Cluster Konstruction. | ervers?authuser=0&hl=e | n_US&projectNumber=8376142730 | 0              | ¢-      |   |

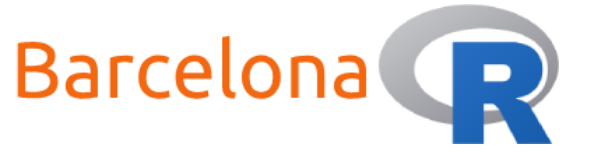

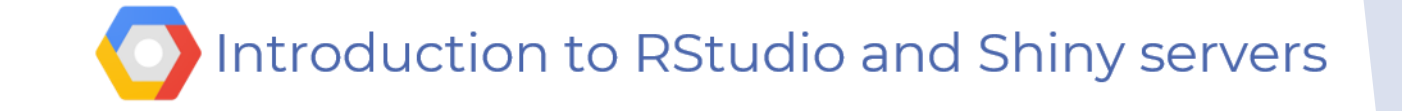

# Install Shiny server & check status

data\_islet@rstudio-shiny-servers:~\$ sudo apt-get install gdebi-core
...
data\_islet@rstudio-shiny-servers:~\$ wget https://download3.rstudio.org/ubuntu-14.04/x86\_64/shinyserver-1.5.14.948-amd64.deb
...
data\_islet@rstudio-shiny-servers:~\$ sudo gdebi shiny-server-1.5.14.948-amd64.deb
...
Do you want to install the software package? [y/N]: Y
...
data\_islet@rstudio-shiny-servers:~\$ sudo systemctl status shiny-server
...

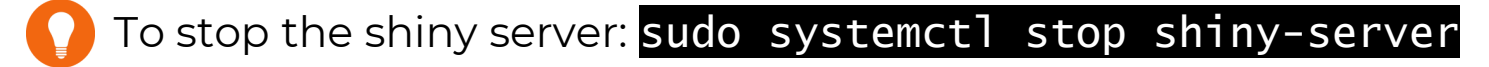

To start the shiny server: sudo systemctl start shiny-server

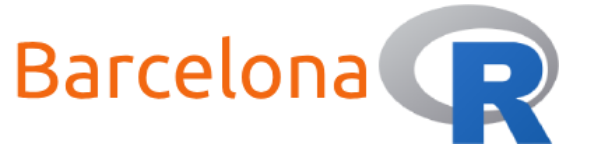

...

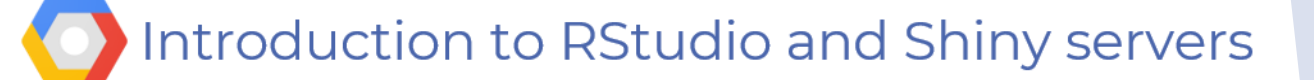

### Shiny server is running!

In a web browser navigate to the following address: http://<External IP>:3838

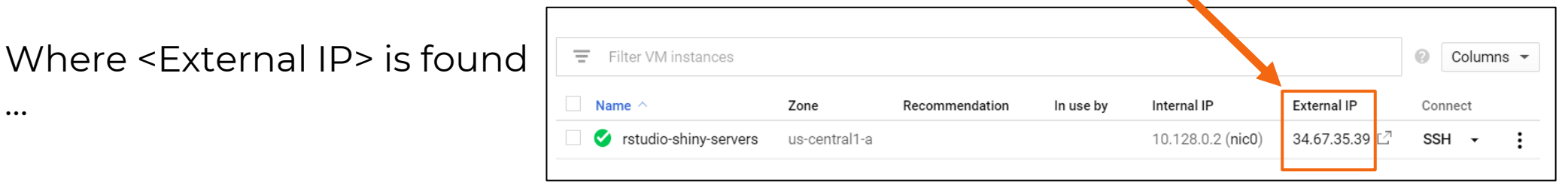

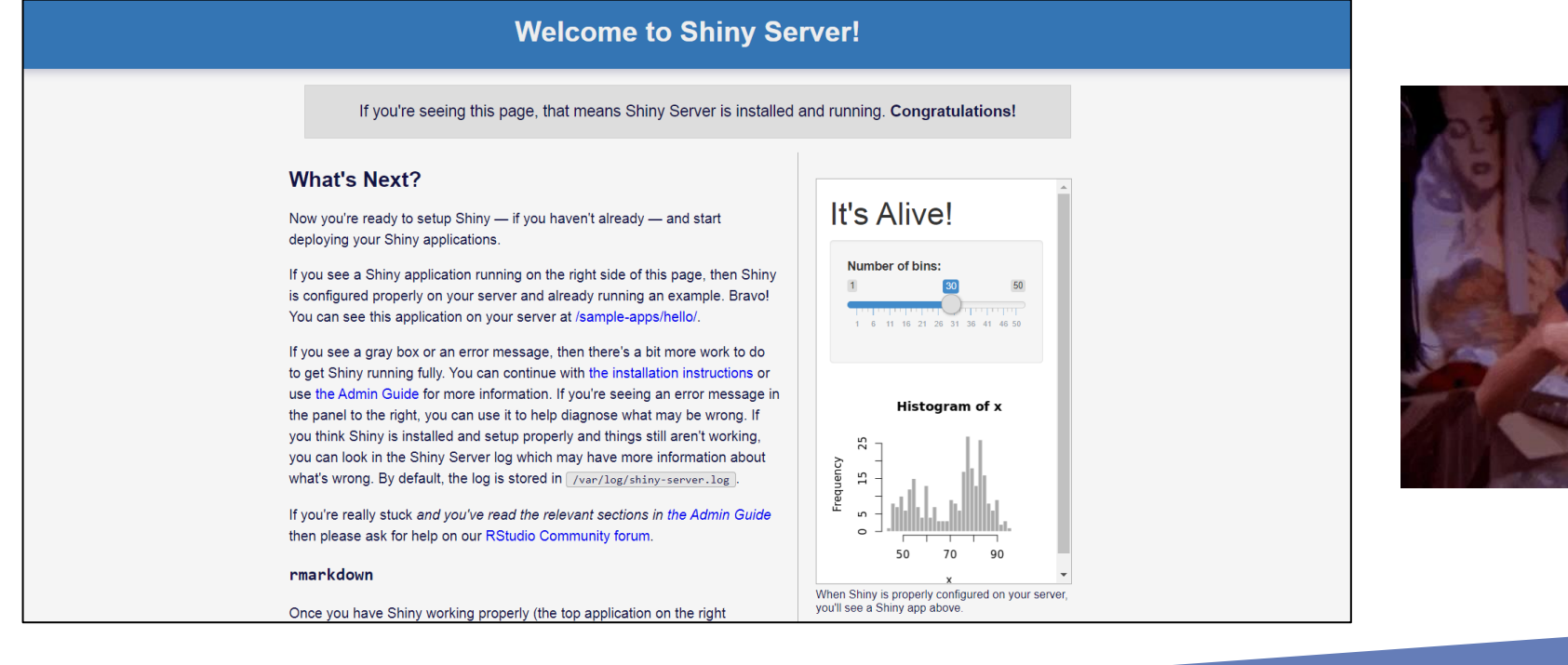

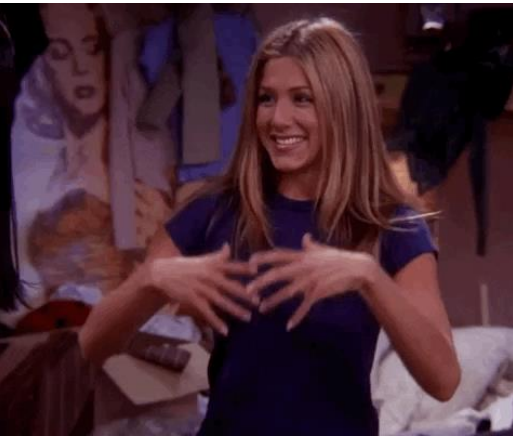

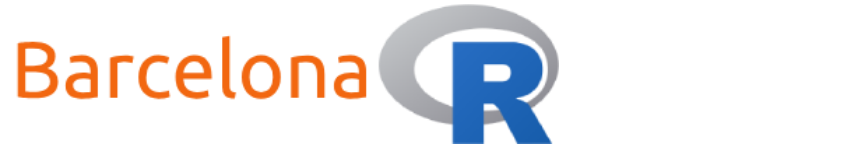

Introduction to RStudio and Shiny servers

# Live Demo Part 4 - Host a shiny app online

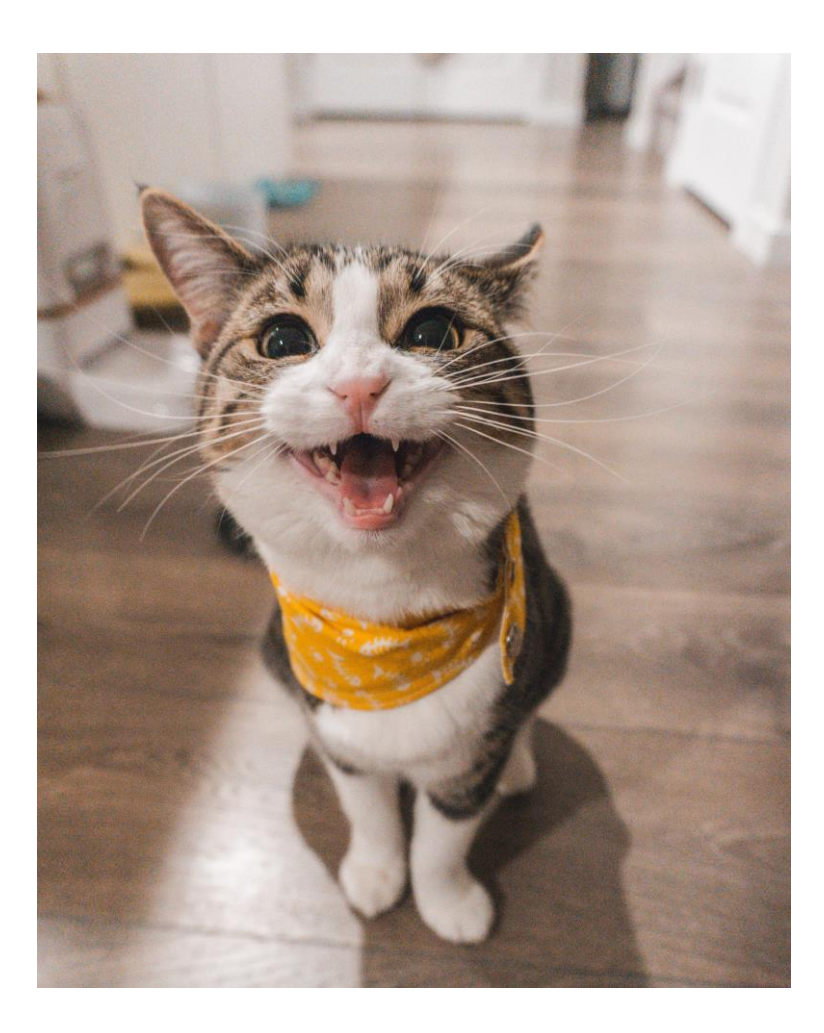

In order to host a shiny app online you will need to do the following:

- Log in to your RStudio server user account
- Create a folder that will contain the shiny 2. app scripts ... name it "my-app"
- 3. Write the ui.R script
- 4. Write the server.R script
- Create a symbolic link to the folder \* 5.

- Test that it works 6.
- 7. Share the URL! 👸

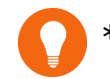

\*It's easier than it sounds

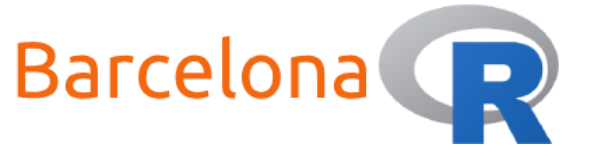

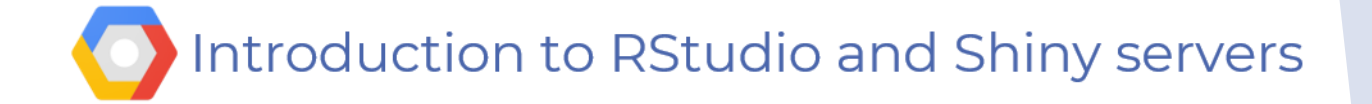

Example ui.R script

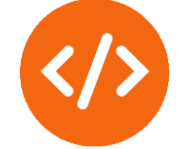

```
# Define UI for application
ui <- fluidPage(</pre>
```

```
# Application title
titlePanel("Hello BarcelonaR!"),
```

```
# Sidebar with an input
sidebarLayout(
   sidebarPanel(
     textInput("text_input", "Input text here:")
),
```

```
# Main with output
mainPanel(
   textOutput("text_output")
```

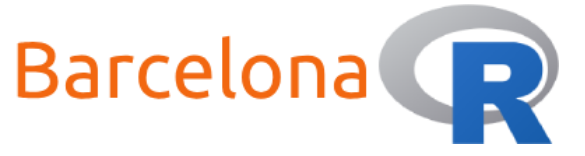

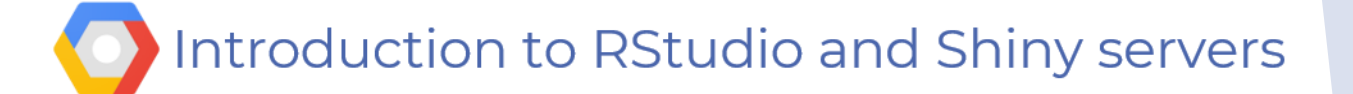

# Example server.R script </>

library(shiny)

```
# Define server logic and R code
server <- function(input, output) {</pre>
```

```
output$text_output <- renderText({
    # Display text input
    paste("You typed:", input$text_input)
})</pre>
```

#### Create symbolic link

data\_islet@rstudio-shiny-servers:~\$ sudo ln -s /home/<username>/my-app /srv/shiny-server/my-app

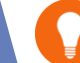

Your chosen RStudio server <username>

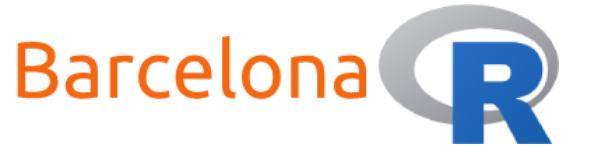

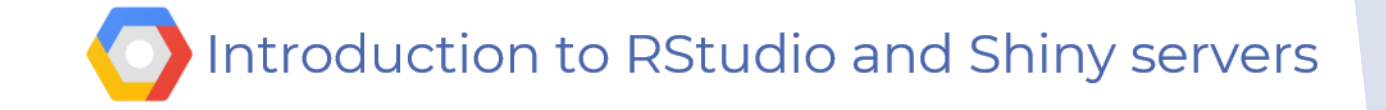

### Your shiny app is hosted online!

In a web browser navigate to the following address: http://<External IP>:3838/<app-folder>

Where <External IP> is found just as before and <app-folder> is the name of the folder that contains the ui.R and server.R scripts

| Hello BarcelonaR! |            |
|-------------------|------------|
| Input text here:  | You typed: |
|                   |            |
|                   |            |
|                   |            |
|                   |            |
|                   |            |
|                   |            |

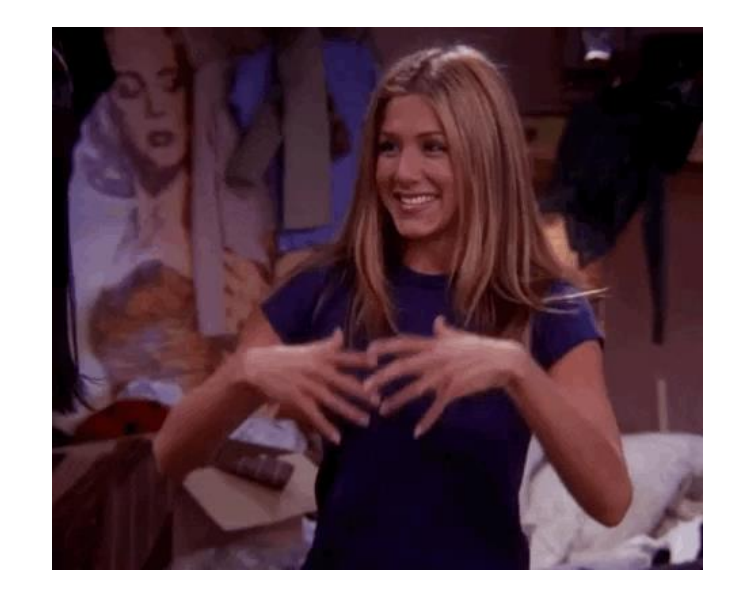

If you stop and start the GCP VM instance you will most likely get assigned a different <External IP> address!

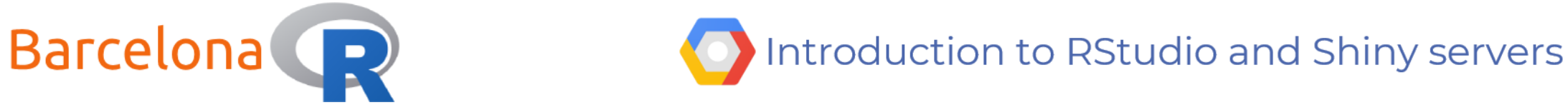

# Other improvements

- If your shiny app code is becoming larger and more complex then why not Build a Production Grade Shiny App with {golem}
- Write your shiny app in a project with code version control (such as GitHub)
- Make <External IP> static
- Add user authentication to Shiny Server with Nginx
- Create an SSL certificate for Shiny server (https)
- Control who can access your shiny apps (via GCP firewall settings)
- Create custom domains for RStudio server, Shiny server and for your shiny apps
- Check out: <u>https://docs.rstudio.com/shiny-server/</u> for a useful guide on how to customise other aspects of the Shiny server

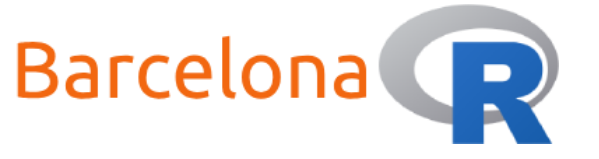

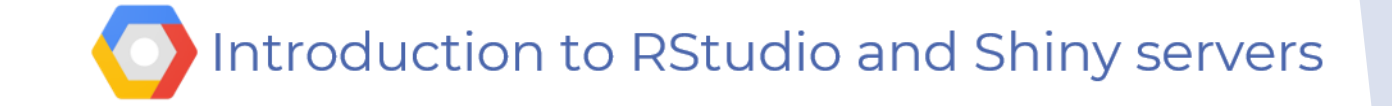

# Tips for troubleshooting

- If your shiny app crashes you can use the stored shiny server logs to view what happened
  - 1) navigate to cd /var/log/shiny-server/
  - 2) list of available logs ls
  - 3) view log cat <file-name>.log
- In most cases the issue might be due to file and/or folder permissions you might need to give root permissions to read/write/execute
- You might need to install necessary libraries using:
  - 1) sudo R
  - 2) install.packages('magrittr')

so that they are available at root level and to all users

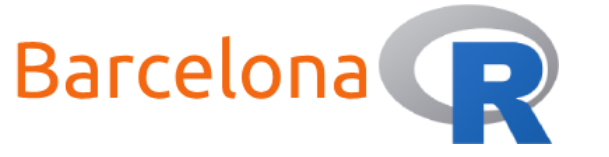

# Other R programming meetup events!

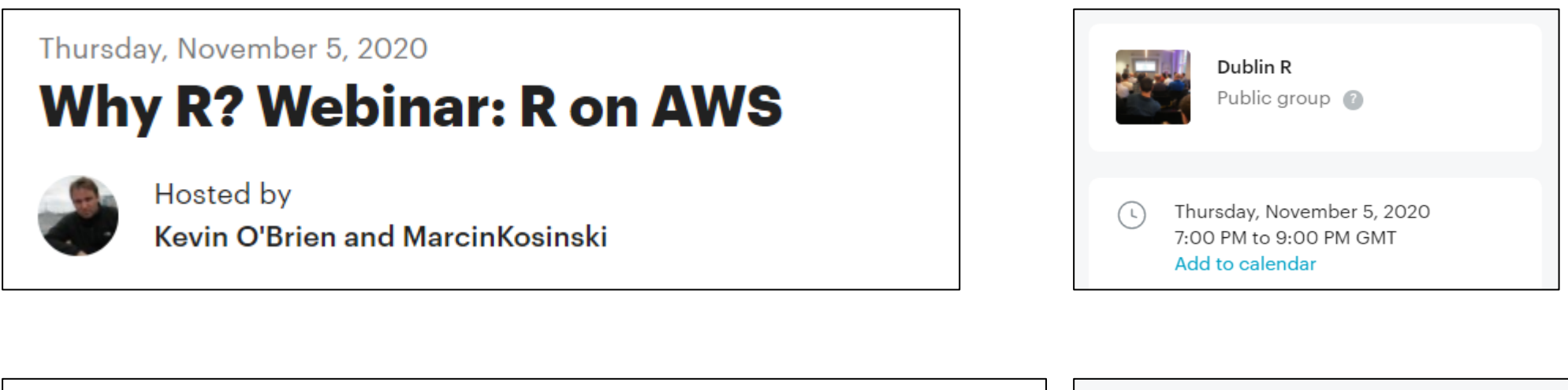

Thursday, November 19, 2020

#### **November Virtual R Lightning Talks**

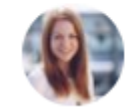

Hosted by

Jessica Peterka-Bonetta and David

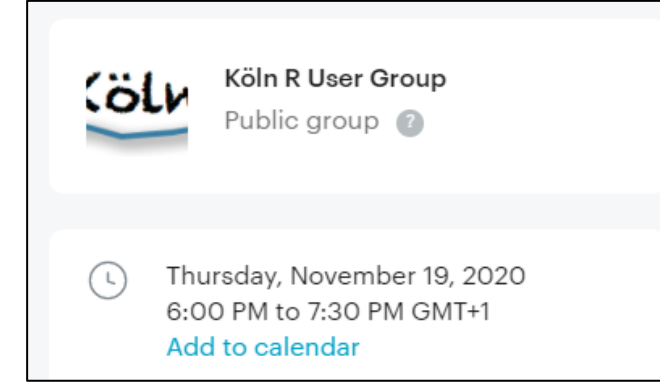

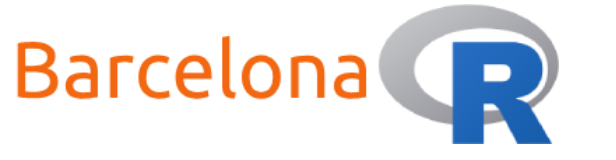

# Thank you to our sponsors and partners!

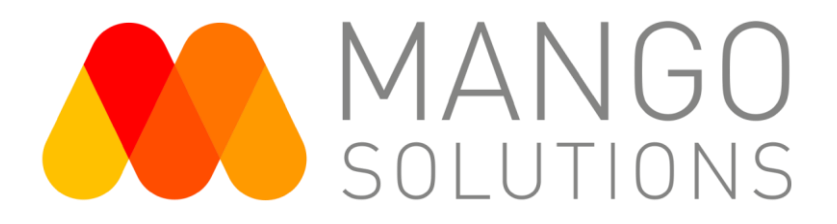

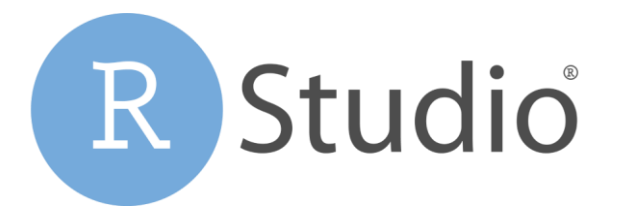